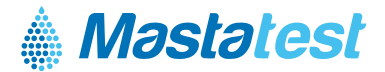

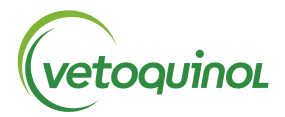

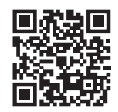

Per le informazioni nella tua lingua **vetoquinol-mastatest.com/how-to-use** Deutsch, Français, English, Español, Italiano, Portuguese, Polski, Nederlands

# Configura il Lapbox™ di Mastatest® in 3 semplici passaggi:

#### **1.** INSTALLARE IL LAPBOX E SELEZIONARE LA LINGUA

- Piega lo schermo tirandolo delicatamente dal basso (per richiudere, premi i pulsanti color argento posti ai lati del Lapbox)
- Collega il Lapbox a Internet (Ethernet LAN) e alla fonte di alimentazione utilizzando i cavi in dotazione (per connettersi tramite WiFi vedi sul retro)
- Scorri verso il basso 🔽 💟 per visualizzare Configure Lapbox poi premi 💵
- Scorri verso il basso 🖸 🖸 🖸 per visualizzare Select Language poi premi 🚥
- Scorri verso il basso 🗖 🗖 🗖 per visualizzare Italiano poi premi 🖽
- Torna indietro CC e scorri in alto
  C C fino al menu principale

# 2. REGISTRARE IL TUO LAPBOX (N.B. se la registrazione è già stata completata, salta questo passaggio)

- Accedi o crea un account sul portale vetoquinol.mastatestsystem.com
- Dal menu seleziona II mio Account, quindi Registra Nuovo Lapbox. Quindi inserisci:
  - ID lapbox (dal menu principale del Lapbox, scorri in basso 📿 📿 💽 per visualizzare Informationi Lapbox poi premiana
  - Numero di serie (sul retro del Lapbox)

# 3. CONTROLLARE LA CONNESSIONE

- Controlla che la spia verde sul lato destro del display del Lapbox sia accesa
- Verifica la connettività al cloud (dal menu principale scorri in basso, 💟 💟 seleziona Test di caricamento nel Cloud, quindi premi 🚥

#### Il Lapbox è pronto all'uso!

# CURA DEL DISPOSITIVO

- Utilizza il Lapbox a temperatura ambiente compresa tra 5 e 30°C per prestazioni ottimali
- Posiziona il Lapbox su un piano pulito e asciutto e maneggialo con cura per proteggere la fotocamera all'interno
- Conserva le cartucce Mastatest a 2-8°C e utilizzale prima della data di scadenza
- Mantieni pulite le superfici interne ed esterne con un panno umido (solo acqua)

Pagina 1

#### **CONNESSIONE VIA WiFi**

(N.B.: si consiglia l'uso di una Ethernet - vedere Pagina 1 per la connessione via Ethernet) A partire dal menu principale del Lapbox:

#### 1. Configurazione WiFi

- Scorri in basso 🔽 💭 💭 fino a Configurare Lapbox, poi premi ETER
- Seleziona Imposta connessione Internet poi premi ENTER
- Scorri in basso fino a Imposta WiFi poi premi ENTER e attendi il riavvio

# 2. Configurazione rete SSID

- Scorri in basso 🔽 💭 💭 fino a Configurare Lapbox poi premi 🖽
- Seleziona Imposta connessione Internet poi premi
- Scorri in basso 🔽 fino a Configura connessione WiFi poi premi 💵
- Attendi la fine della scansione poi scorri in basso 🔽 scegli la rete e premi 🕮 per selezionarla
- Torna indietro 🕻 🕻 a Configura connessione WiFi

N.B.: sono richiesti WiFi > -65 dBm e 2,4 GHz

#### 3. Immettere la password di rete

- Scorri in basso 💎 fino a Imposta password WiFi, quindi 💵
- Immetti la password utilizzando 🔿 🜔 e enterper selezionare i caratteri. Premi a lungo enter al termine
- Premi di nuovo ENTER per salvare
- Torna indietro **()** e scorri in alto **() ()** fino al menu principale

# 4. Controllare la connessione

- Scorri in basso fino a Test di caricamento nel Cloud, quindi premi ENTER
- Scorri in alto per tornare al menu principale

# Per le informazioni nella tua lingua: www.vetoquinol-mastatest.com/how-to-use

Deutsch, Français, English, Español, Italiano, Portuguese, Polski, Nederlands

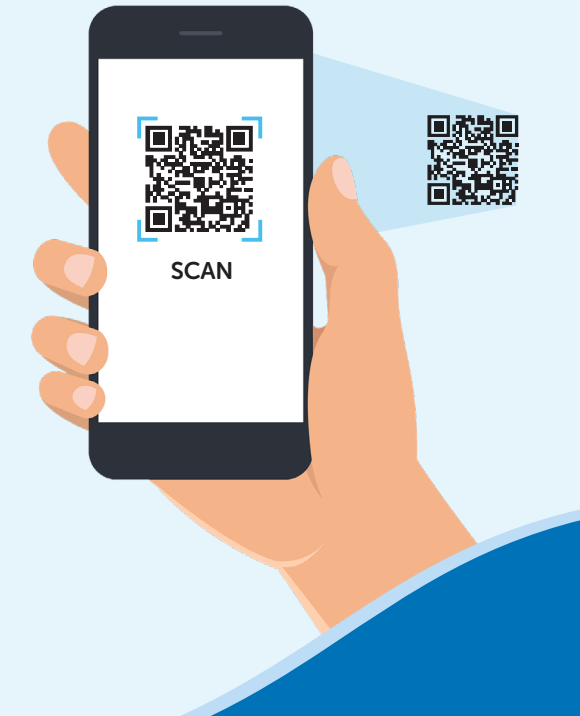